### How to How to Obtain a Parking Pass for Municipal **Boat Launches**

**1.** Go to reservations.hawkesbury.ca and select Login.

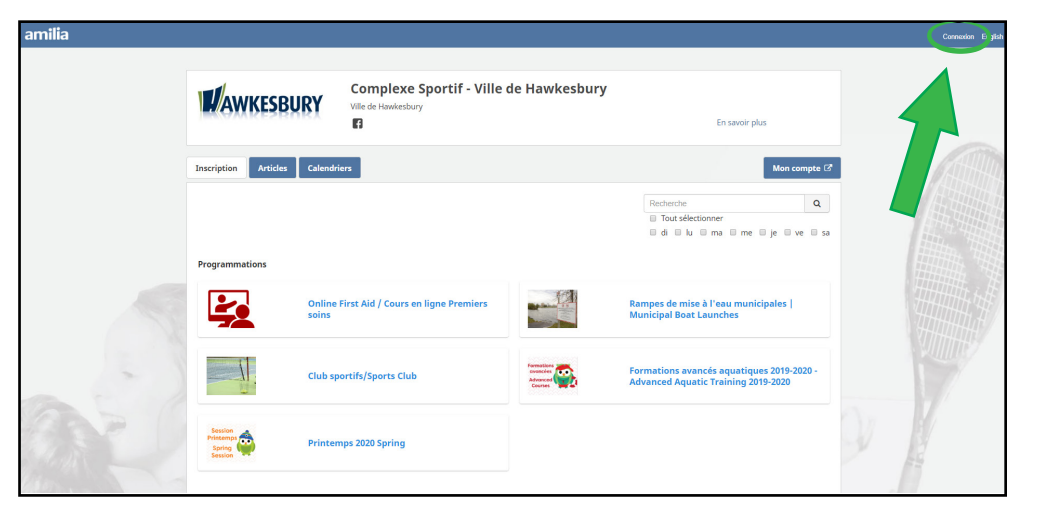

2. Select Create an Account.

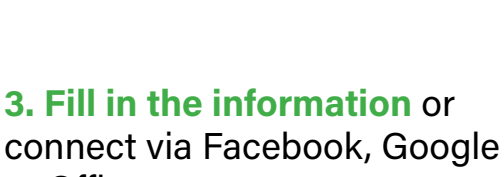

or Office 365.

Connexion Complexe Sportif - Ville de Hawkesbury Courriel exemple@domain.com ...1 2 SBU Mot de passe Connexion avec Google G ...1 2 inforec@hawkesburv.ca Connexion avec Office 365 (613) 636-2082 Créer un compte u réinitialiser votre mot de passe

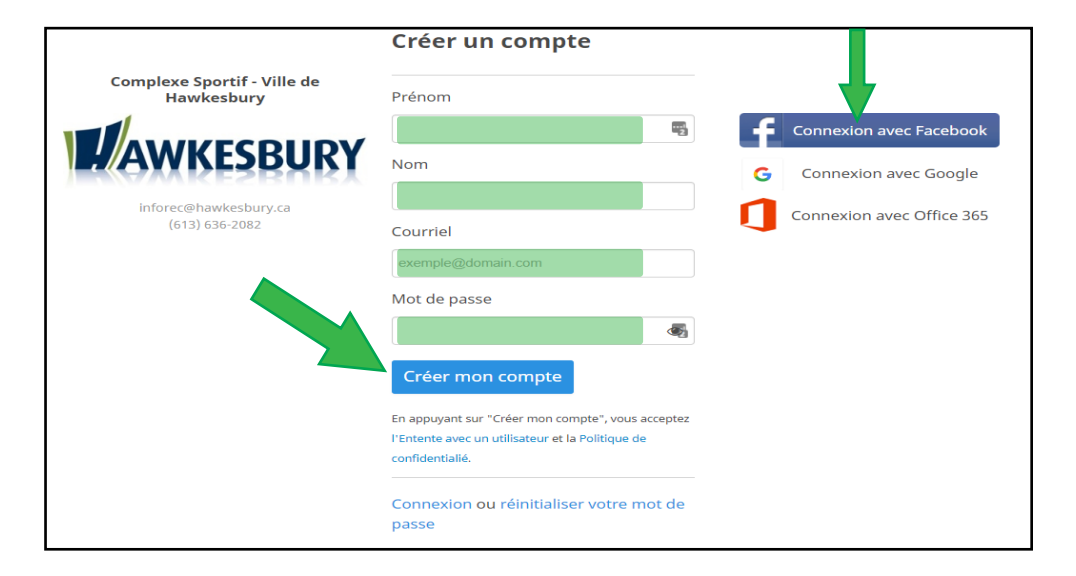

Connexion Complexe Sportif - Ville de Hawkesbury Courriel WKESBURY Mot de passe Connexion avec Google Connexion avec Office 365 Créer un compte ou réinitialiser votre mot de passe

4.4. Login to Amilia with your email and password that you just created.

#### 5. Select Municipal Boat Launches.

6. Scroll through the choice of passes by selecting the

+Confederation & Cyr-de-Lasalle icon.

### **Seasonal Pass**

#### 7. Select Seasonal Pass.

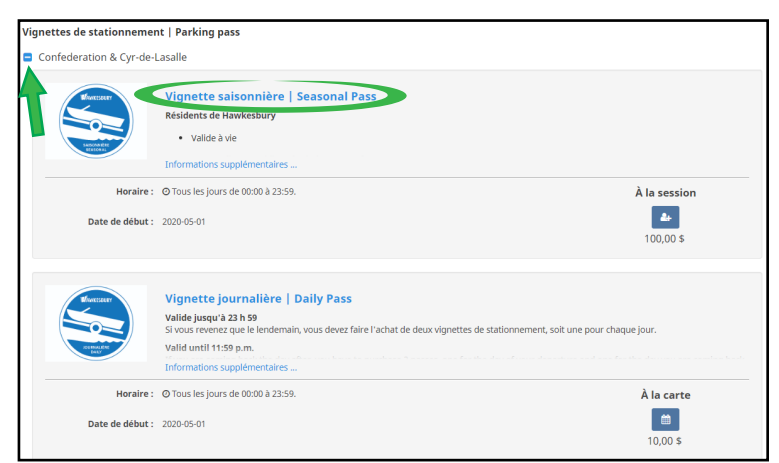

#### 8. Select Registration.

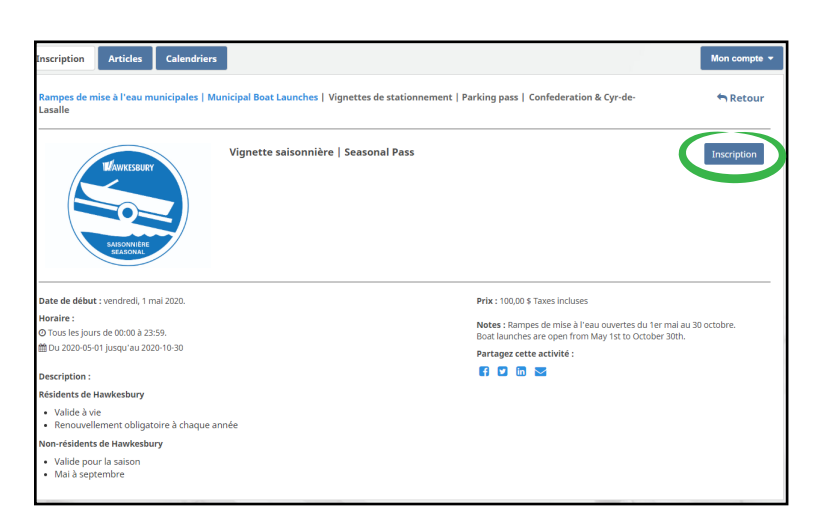

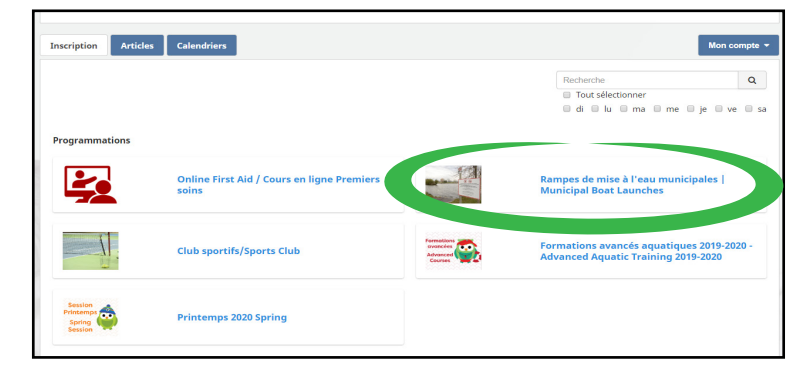

### **Daily Pass**

#### 7. Select Daily Pass.

| Vignettes de stationneme | nt   Parking pass                                                                                                    |                       |
|--------------------------|----------------------------------------------------------------------------------------------------|-----------------------|
| Confederation & Cyr-de-  | Lasalle                                                                                                    |                       |
| Ketter<br>Letter         | Vignette saisonnière   Seasonal Pass<br>Résidents de Hawkesbury<br>• Valide à vie<br>Informations supplémentaires                                                                                                    |                       |
| Horaire :                | © Tous les jours de 00:00 à 23:59.                                                                                                    | À la session          |
| Date de début :          | 2020-05-01                                                                                                    | <b>4</b><br>100,00 \$ |
| Korester<br>Cocie        | Vignette journalière   Daily Pass<br>Valld progra 2 2 m 99<br>Si vous revenez que le lendemain, vous devez faire l'achat de deux vignettes de stationnement, soit une pour d<br>Valld until 1159 p.m.<br>Informations supplémentaires | naque jour.           |
| Horaire :                | Q Tous les jours de 00:00 à 23:59.                                                                                                    | À la carte            |
| Date de début :          | 2020-05-01                                                                                                    | 10,00 \$              |

## 8. Select the day or days you plan to use your pass.

|                                                                                                    | Calendriera                                                                                                    |                                                                                                    |                                                                                                    |                                                                                                    |                                                                                                    | Mon comp                                                                                                    |
|----------------------------------------------------------------------------------------------------|----------------------------------------------------------------------------------------------------|----------------------------------------------------------------------------------------------------|----------------------------------------------------------------------------------------------------|----------------------------------------------------------------------------------------------------|----------------------------------------------------------------------------------------------------|----------------------------------------------------------------------------------------------------|
| ampes de mise à l'eau<br>asalle                                                                                                    | municipales   Municipa                                                                                                    | l Boat Launches   Vigne                                                                                                    | ettes de stationnement                                                                                                    | Parking pass   Confed                                                                                                    | leration & Cyr-de-                                                                                                    | n Reto                                                                                                    |
|                                                                                                    | Vigr                                                                                                    | nette journalière   D.                                                                                                    | aily Pass                                                                                                    |                                                                                                    |                                                                                                    |                                                                                                    |
| ate de début : vendredi,<br>loraire :<br>0 Tous les jours de 00:00 à<br>Du 2020-05-01 (useu/au )                                                                                                    | 1 mai 2020.<br>23:59.<br>2020-10-30                                                                                                    |                                                                                                    |                                                                                                    | Notes : Rampes de m<br>Boat launches are op<br>Partagez cette activ                                                                                                    | nise à l'eau ouvertes du 1er<br>en from May 1st to October<br>t <b>té :</b>                                                                                                    | mai au 30 octobre.<br>30th.                                                                                                    |
| pod a dato do or junqui nu .                                                                                                    | 10.30                                                                                                    |                                                                                                    |                                                                                                    |                                                                                                    |                                                                                                    |                                                                                                    |
| escription :<br>alide jusqu'à 23 h 59<br>I vous revenez que le lend<br>our chaque lour.                                                                                                    | emain, vous devez faire l'ac                                                                                                    | hat de deux vignettes de s                                                                                                    | tationnement, solt une                                                                                                    |                                                                                                    |                                                                                                    |                                                                                                    |
|                                                                                                    |                                                                                                    |                                                                                                    |                                                                                                    |                                                                                                    |                                                                                                    |                                                                                                    |
| nscription à<br>ette activité est offerte à l<br>Afficher seulement mi<br>igande :<br>Disponible                                                                                                    | <b>la carte</b><br>a carte, Faltes votre choix vi<br>es évènements<br>Dans le panier ou déjà ache                                                                                                    | a lo calendrier.<br>nté Biontôt dispo                                                                                                    | nible Massé                                                                                                    | Complet                                                                                                    |                                                                                                    | month week Li                                                                                                    |
| Afflicher seulement mi<br>sigende :<br>Disponible<br>C bioday                                                                                                    | la carte<br>a carte, Falles votre choix vi<br>es évènements<br>Dans le panier ou déjà ache                                                                                                    | a la calendrier.<br>sté Bientôt dispo                                                                                                    | nible Passă<br>mai 2020                                                                                                    | Complet                                                                                                    | 700                                                                                                    | month week Li                                                                                                    |
| Afficher seulement mi<br>igende :<br>Disponible @<br>igendy<br>igendy<br>i<br>i<br>i<br>i<br>i<br>i<br>i<br>i<br>i<br>i<br>i | la carte<br>a carte. Faites votre choix vi<br>s évènements<br>Dans le panier ou déjà ache<br>Iun,<br>277                                                                                                    | a le calendrier.<br>né Bentit dispo<br>mar.<br>28                                                                                                    | nible Passé<br>mai 2020<br>mer.<br>20                                                                                                    | Complet<br>jeu.<br>10                                                                                                    | ven.<br>1<br>Vignets jaarslike ( Gr<br>500 - 3330                                                                                                    | manth week L<br>sam.<br>Vrignets georalisers<br>500-3533                                                                                                    |
| nscription à<br>atte activité est offere à l<br>Afficher seulement mu<br>igende i<br>Disponible<br>icony<br>dim.<br>26<br>21<br>21<br>21<br>22<br>22<br>23                                                                                                    | la carte<br>a carte. Faites votre choix vi<br>ss öveherments<br>Dans le panier ou dijà ache                                                                                                    | a le calendrier.<br>eté Bientir dispo<br>mar.<br>20<br>5<br>10<br>10<br>10<br>10<br>10<br>10<br>10<br>10<br>10<br>10                                                            | nible Passé<br>mai 2020<br>mer.<br>20<br>6                                                                                                    | jeu.<br>70                                                                                                    | Ven. 1<br>Venetari (n.<br>109-330                                                                                                    | manth week Li<br>sam.<br>Vignetis sponalške<br>100. 3333                                                                                                    |
| Afficher seulement mi<br>ispede :<br>Disponible<br>dim.<br>20<br>3<br>Wegnets geowenking 10:<br>005, 2538                                                                                                    | la carte<br>a carte. Fains votre choix de<br>sé ovénements<br>Dans le paner ou déjà ache<br>lon.<br>27<br>37<br>9<br>19 partesti parentilis ( a)<br>500-233                                                                                                    | a le calendrier.<br>até III entôt dispo<br>mar.<br>20<br>5<br>5<br>5<br>5<br>5<br>5<br>5<br>5<br>5<br>5<br>5<br>5<br>5                                                          | ntilie Passé<br>mai 2020<br>mer.<br>20<br>50 gasta jas-salita j B.<br>300 3330                                                                                                    | Complet<br>jeu.<br>7<br>Vigentts jaurstäke j Bi<br>500 3330                                                                                                    | V07. 1<br>Pigents pressilies 2<br>500-2333 0<br>Pigents parallel (6<br>500-2333 0                                                                                                    | matth week Li<br>zam,<br>Yogenste journaliser<br>500-3331<br>Yogenste journaliser                                                                                                    |
| Anscription à la attenté est offerte à l'<br>Afflicher seulement mi<br>legende :<br>Disponible<br>dim.<br>20<br>Vigente seurocalise ( pc.<br>2000 2530                                                                                                    | la carte<br>a carte. Faltes votre choix de<br>se defenements<br>Dans le panier ou déjà ache<br>Num.<br>27<br>20<br>20<br>20<br>20<br>20<br>20<br>20<br>20<br>20<br>20<br>20<br>20<br>20                                                                                                    | a le calendrier.<br>dé le alendrier.<br>mar.<br>20<br>30<br>30<br>31<br>31<br>12<br>12<br>12<br>12<br>12<br>12<br>12<br>12<br>12<br>1                                           | nible Passé<br>mai 2020<br>mer.<br>20<br>100 2021<br>100 2021<br>13                                                                                                    | Complet<br>Jeu.<br>10<br>20<br>20<br>20<br>20<br>20<br>20<br>20<br>20<br>20<br>20<br>20<br>20<br>20                                                                                                    | Ven. 1<br>Vigneta paradiles ( Sc.<br>505 - 255)<br>Vigneta paradiles ( Sc.<br>105 - 255)                                                                                                    | month week LL<br>zam.<br>Vignetic specializes<br>500-3331<br>Vignetic specializes<br>100-3333                                                                                                    |
| Anscription à i<br>Afficher seulement mi<br>igenet :<br>Disponible<br>dim.<br>20<br>Wegnets generalise 1 (0):<br>30<br>Wegnets generalise 1 (0):<br>100<br>100: 3250                                                                                                    | la carte<br>a carte. Faines votre choix de<br>si d'vènements<br>Dans la paner ou digà ache<br>lon.<br>27<br>9 Signetta parentiliar ( di<br>500 - 2330<br>11<br>10 Stor - 2330                                                                                                    | a le calendrier.<br>mé lientit dispo<br>mar.<br>20<br>300-2330<br>12<br>200-2330<br>12<br>200-2330                                                                              | ntilie Passé<br>mai 2020<br>mer.<br>20<br>500 7330<br>500 7330<br>500 7330<br>500 7330                                                                                                    | jes.<br>7<br>Vignetts jaarstike   5:<br>500-3330<br>14<br>Vignetts jaarstike   5:<br>503-510                                                                                                    | Ven. 1<br>Signatus processing of 2<br>Signatus processing of 2<br>Signatus processing of 2<br>Signatus processing of 2<br>Vignatus processing of 2<br>Signatus processing of 2<br>Signatus proce | manth week Li<br>sam.<br>Yigneste specializer<br>100, 3333<br>Yigneste specializer<br>100, 3333<br>Yigneste specializer<br>100, 333                                                                                                    |
| Anscription à la contrat est offere à l'<br>Afficher soulement mi<br>lagenda :<br>Dependie<br>dim.<br>20<br>Vigente providier ( sc.<br>2000, 2530)<br>10<br>Vigente providier ( sc.<br>2000, 2530)<br>10<br>Vigente providier ( sc.<br>2000, 2000, 20                                                                                                    | La carte<br>La carte, Faltes votre choix de<br>es évênements<br>Dans le panier ou déjà ache<br>lune,<br>27<br>Menoras personalise ( ac<br>Menoras)<br>11<br>Prépersonalise ( ac<br>Menoras)<br>12<br>Prépersonalise ( ac<br>Menoras)<br>13<br>Prépersonalise ( ac<br>Menoras)<br>14<br>Prépersonalise ( ac<br>Menoras)<br>15<br>Prépersonalise ( ac<br>Menoras)<br>16<br>Prépersonalise ( ac<br>Menoras)<br>16<br>Prépersonalise ( ac<br>Menoras) | a le calendrier.<br>de le calendrier.<br>mar.<br>20<br>300 338<br>20<br>300 338<br>21<br>22<br>23<br>24<br>24<br>24<br>25<br>25<br>25<br>25<br>25<br>25<br>25<br>25<br>25<br>25 | mibic         Passé           mai 2020         mer.           201         201           100 3.001         10           200 3.001         11           200 3.001         12           200 3.001         12           201 3.001         20           202 3.001         20           203 3.001         20           204 2.001         20           205 3.001         20           201 3.001         20           202 3.001         20           203 3.001         20           203 3.001         20           204 3.001         20           205 3.001         20           205 3.001         20           205 3.001         20           205 3.001         20                             | Jec.         10           700 2000         10           700 2000         10           700 2000         10           700 2000         10           700 2000         10           700 2000         10           700 2000         10           700 2000         10                                                                                                    | ven.         1           Vignets pursuling ( g), (g), (g), (g), (g), (g), (g), (g                                                                                                    | month         seek         L           sam.                                                                                                    |
| Anscription & al<br>ette activité est offens à l<br>ette activité est offens à l<br>Afficher souliement mi<br>termés :<br>Composité (Compositéer )<br>dim.<br>20<br>20<br>20<br>20<br>20<br>20<br>20<br>20<br>20<br>20                                                                                                    | La carte La carte, Faits votre choix vi sis oveherments Dans le parter ou déjà acte Unn. 27 Vignets jeursalise j B 000-2200 11 Vignets jeursalise j B 000-2200 15 Vignets jeursalise j B 15 12 12 12 12 12 12 12 12 12 12 12 12 12                                                                                                    | el le calendrier.<br>mar.<br>20<br>20<br>20<br>20<br>20<br>20<br>20<br>20<br>20<br>20                                                                                           | mble         Passé           mai 2020         mer.           20         6           Vignette jæreslike () 5         6           Vignette jæreslike () 5         7           300 - 2030         70           310 - 2030         70           310 - 2030         70           310 - 2030         20           310 - 2030         21           310 - 310         21           310 - 310         310                                                                                                    | jeu.         10           100         20           100         20           100         20           100         20           100         20           100         20           100         20           100         20           100         20           100         20           100         20           100         20           100         20           100         20                                                                                                    | Ven.         1           90jestet jannalijen ( 50. 000. 32.0)         8           90jestet jannalijen ( 50. 000. 32.0)         15           90jestet jannalijen ( 50. 000. 32.0)         15           9100. 32.0         15           9100. 32.0         15           9100. 32.0         15           9100. 32.0         15           9100. 32.0         15           9100. 32.0         12           9100. 32.0         310           9100. 32.0         310                                                                                                    | month weak Ll<br>Earn.<br>Yigneste sparsaliser<br>Soo. 2337<br>Yigneste sparsaliser<br>Soo. 2337<br>Yigneste sparsaliser<br>Soo. 2337<br>Soo. 2337<br>Soo |
| Afficher seulement mi<br>dente activité est offente à l<br>dente activité est offente à l<br>dente a                                                                                                    | la carte<br>a carte. Faites votre choix de<br>is d'vènements<br>Bans la paner ou déjà ache<br>Non                                                                                                    | a le calendrier.<br>mar.<br>20<br>21<br>20<br>20<br>20<br>20<br>20<br>20<br>20<br>20<br>20<br>20                                                                                | mbliz         Passé           mai 2020         a           mer.         a           000,7203         a           Vignette juerstiller   B.         a           000,7203         a           Vignette juerstiller   B.         a           000,7203         a           Vignette juerstiller   B.         a           000,7203         a           200         a           200         a           200         a           200         a           200         a           200         a           200         a           200         a           200         a           200         a           200         a           200         a           200         a           200         a | Jec.         2           Ydgentte jaarstiller j Br.         3           Vigentte jaarstiller j Br.         14           100 : 23:00         14           100 : 23:00         21           100 : 23:00         21           100 : 23:00         21           100 : 23:00         21           100 : 23:00         21           100 : 23:00         22           Ydgentte jaarstiller j Br.         22           Ydgentte jaarstiller j Br.         22           100 : 23:00         20           100 : 23:00         20 | Ven.         1           Stop-status presentiars   50:<br>500: 2333         8           Stop-status presentiars   51:<br>500: 2333         15:<br>100: 2333           Vignetts presentiars   51:<br>50: 2333         15:<br>23: 23: 23: 23: 23: 23: 23: 23: 23: 23:                                                                                                    | math         weak         L1           sam.         Sam.         Sam.           Vignests spacealisers<br>1000 - 2333         Samaniare<br>1000 - 2333         Samaniare<br>1000 - 2333           Vignests spacealisers<br>1000 - 2333         Samaniare<br>1000 - 2333         Samaniare<br>1000 - 2333           Vignests spacealisers<br>1000 - 2333         Samaniare<br>1000 - 2333         Samaniare<br>1000 - 2333           Vignests spacealisers<br>1000 - 2333         Samaniare<br>1000 - 2333         Samaniare<br>1000 - 2333                                                                                                    |

**9.** Select the **icon** next to your name in order to show a **green check mark**. Select **Order**.

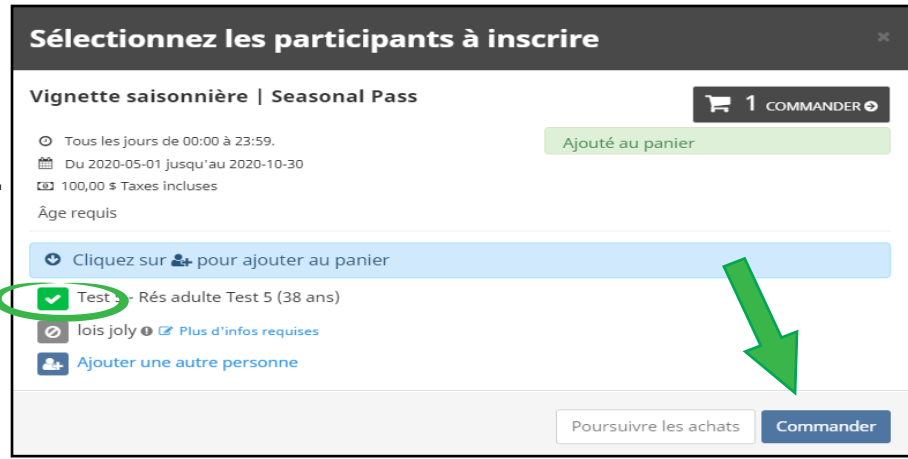

4

Total de la commande

88,50 \$

88,50 \$

100,00 \$

0

Votre commande : 1 article

s de mise à l'eau munici rement | Parking pass ral Pass

#### **10.** Select **Order** a second time.

The price shown is the non-resident rate. After entering your contact information, the resident rebate will be applied automatically.

# **11.** Enter your **contact information**, as requested.

Important – the parking pass is associated to the trailer. It is important to indicate the correct registration number.

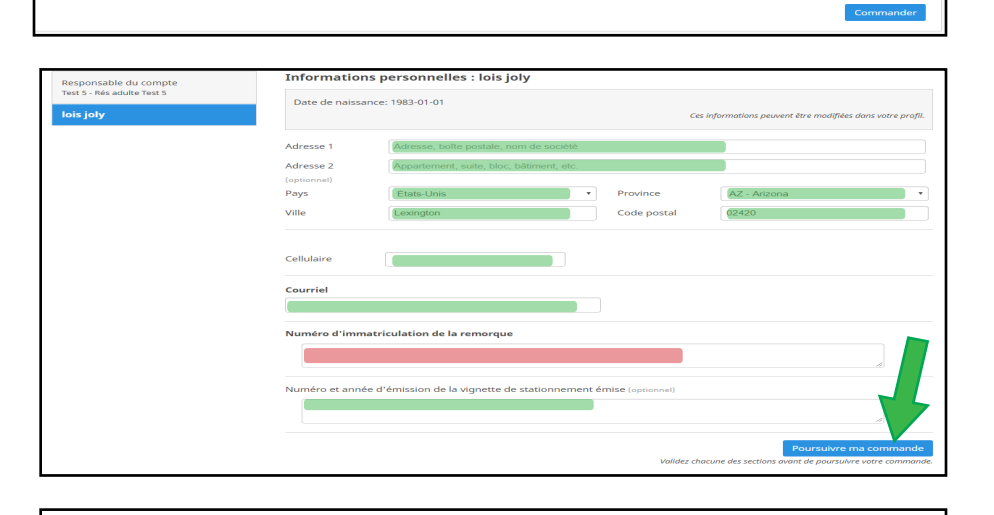

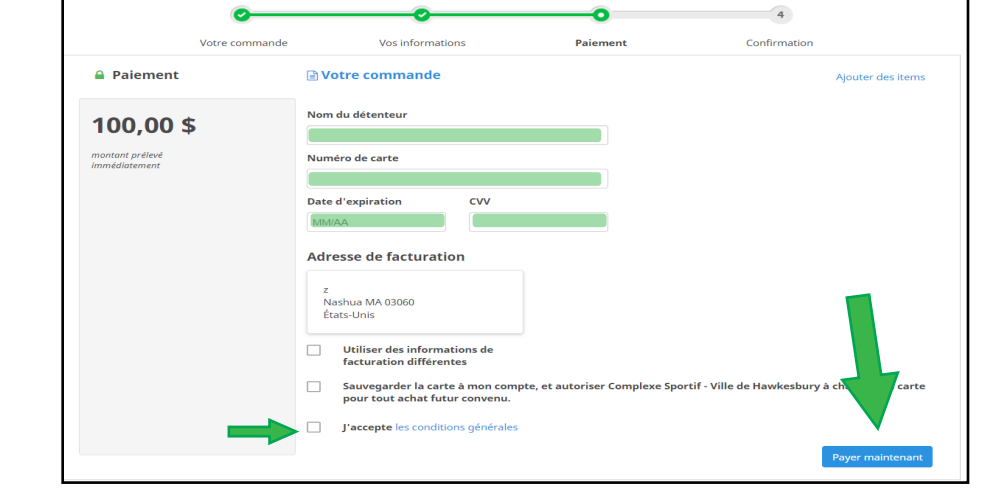

## **12.** Enter your **credit card information.**

- 13. Check your emails to ensure you have received your payment confirmation.
- 14. Print the receipt and put it in plain sight on your vehicle dash.